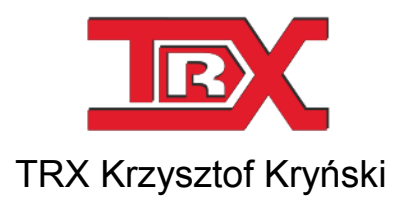

### Cyfrowe rejestratory rozmów seria KSRC

# INTEGRACJA CTI REJESTRATORÓW TRX z AVAYA ACM nagrywanie aktywne AES

Wersja **1.3** Czerwiec 2013 © Copyright **TRX** 

#### TRX

ul. Garibaldiego 4 04-078 Warszawa Tel. 22 871 33 33 Fax 22 871 57 30 www.trx.com.pl

### Spis treści:

| <u>1:</u> | OPIS ROZWIĄZANIA                        |
|-----------|-----------------------------------------|
| 1.1       | WSTĘP                                   |
| 1.2       | OPIS DZIAŁANIA INTEGRACJI CTI           |
| <u>2:</u> | KONFIGURACJA REJESTRATORA TRX5          |
| 2.1       | Konfiguracja linku CTI 5                |
| 2.2       | Konfiguracja kanałów wirtualnych7       |
| <u>3:</u> | KONFIGURACJA CENTRALI AVAYA9            |
| 3.1       | LICENCJE IP_API_A9                      |
| 3.2       | FUNKCJA ENHANCED CONFERENCING 10        |
| 3.3       | Konfiguracja nagrywających stacji IP 10 |
| 3.4       | Konfiguracja kodeka audio 11            |
| <u>4:</u> | KONFIGURACJA SERWERA AES 13             |
| 4.1       | LOGOWANIE DO SERWERA AES 13             |
| 4.2       | STAN LICENCJI                           |
| 4.3       | PORTY TSAPI I DMCC 14                   |
| 4.4       | Konfiguracja połączenia CTI 15          |

### 1: Opis rozwiązania

#### 1.1 Wstęp

Opracowanie dotyczy aktywnego nagrywania rozmów telefonicznych z central Avaya Communication Manager (ACM) za pomocą rejestratorów TRX. Integracja obu systemów wymaga wykorzystania serwera **AES** (Application Enablement Services).

Rozwiązanie TRX nie wymaga doposażania centrali Avaya w dodatkowe interfejsy fizyczne. Komunikacja pomiędzy rejestratorem, serwerem AES oraz platformą ACM odbywa się poprzez infrastrukturę istniejącej sieci teleinformatycznej.

Zastosowanie aktywnej integracji CTI umożliwia rejestrację rozmów (z aparatów analogowych, systemowych lub stacji IP) bez konieczności bezpośredniego podłączania się do każdej nagrywanej linii abonenckiej. W przypadku konieczności zmiany listy nagrywanych numerów wystarczy jedynie zmiana konfiguracji rejestratora.

Rejestratory TRX umożliwiają nagrywanie rozmów z aparatów analogowych, systemowych oraz stacji IP. Liczba jednocześnie nagrywanych rozmów zdeterminowana jest przez liczbę kanałów rejestratora (dedykowanych do nagrywania systemu Avaya). Ponieważ kanały rejestratora zajmowane są dynamicznie, liczba stacji objętych monitoringiem nagrywania może być większa od liczby jednocześnie nagrywanych rozmów.

### 1.2 Opis działania integracji CTI

Serwer **AES** (*Application Enablement Services*) udostępnia szereg mechanizmów pozwalających nadzorować proces zestawiania rozmów telefonicznych. Jest on elementem pośredniczacym w przekazywaniu informacji pomiędzy systemem Avaya Communication Manager (PBX) i rejestratorem TRX.

Każdy (dedykowany do integracji AES) kanał rejestratora loguje się w systemie Avaya jako "urządzenie DMCC" (Device, Media, and Call Control) i jest rozpoznawany jako Avaya H.323 IP sofphone. Strumień audio nagrywanych rozmów jest replikowany w centrali (mechanizm Single Step Conference) i przekazywany do dedykowanych kanałów rejestratora TRX.

Liczba jednocześnie nagrywanych rozmów (kanałów rejestratora) odpowiada liczbie wirtualnych stacji IP utworzonych w systemie Avaya Communication Manager.

Przesyłanie informacji sygnalizacyjnych odbywa się za pomocą standardu **TSAPI** (Telephony Services Application Programming Interface).

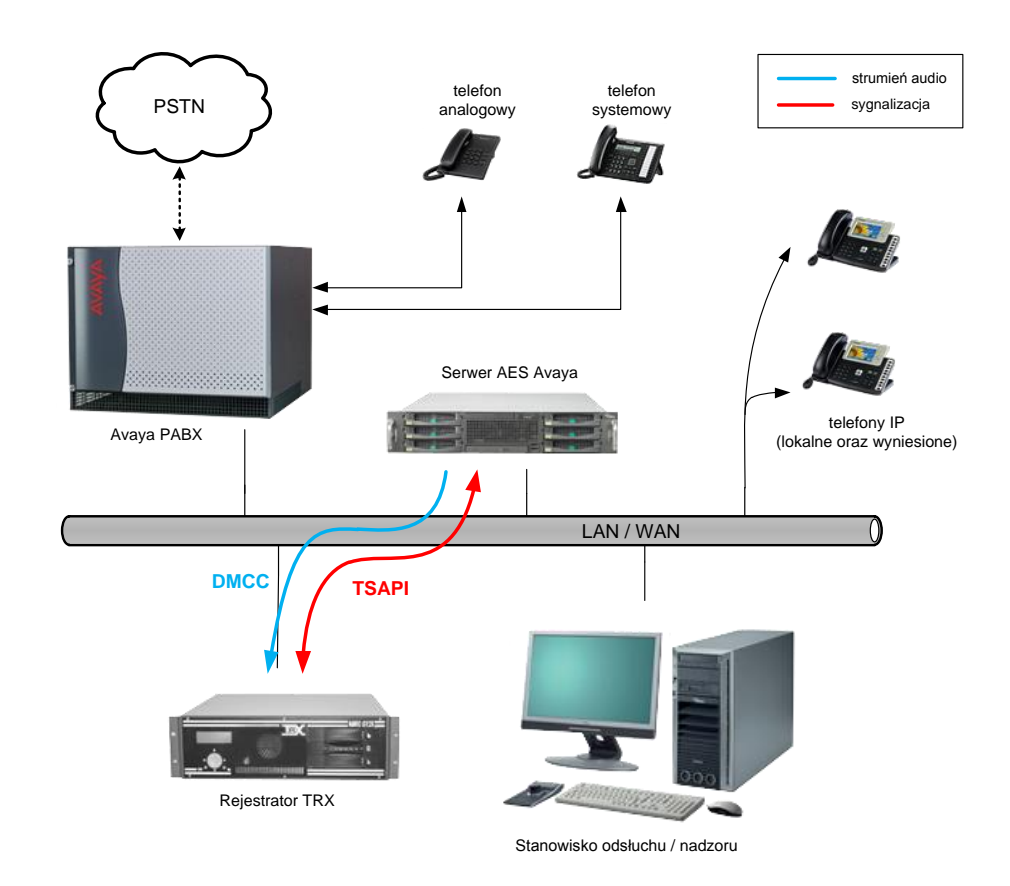

Zestaw reguł zapisanych w konfiguracji rejestratora (kanały wirtualne) ostatecznie determinuje, czy dana rozmowa zostanie zapisana na dysku twardym urządzenia TRX, czy też nie.

## 2: Konfiguracja rejestratora TRX

Aby rozpocząć nagrywanie rozmów z systemu Avaya Communication Manager z wykorzystaniem serwera AES należy poprawnie skonfigurować usługę CTI, a następnie określić reguły nagrywania dla kanałów wirtualnych rejestratora. Do konfiguracji rejestratorów TRX służy program *Konsola 2*.

### 2.1 Konfiguracja linku CTI

Dla wybranego rejestratora należy otworzyć panel *Konfiguracja*, wybrać panel *CTI*, a następnie sekcję *Avaya AES*.

| 🌋 Konsola 2 (Wersja: 2.7.35.621) - [Konfiguracja rejestratora (TRX_doc - 172.16.0.199:7776)]          |                                                                                                    |  |  |  |  |  |  |  |  |
|----------------------------------------------------------------------------------------------------|----------------------------------------------------------------------------------------------------|--|--|--|--|--|--|--|--|
| 🔏 Konsola Widok Pomoc                                                                                 |                                                                                                    |  |  |  |  |  |  |  |  |
| 🖉 Logowanie 🔯 Wylogowanie 🖉                                                                           | Pasek zadań 🛛 🛞 Odsłuch nagrań z plików archiwum 🗢 Lista dostępnych rejestratorów 🏾 📧                   |  |  |  |  |  |  |  |  |
| Rejestrator Fizyczne Wirtualne Użytkownicy ACL Konfiguracja VolP CTI Sprzęt Szyfrowanie Wysłaj Anuluj |                                                                                                    |  |  |  |  |  |  |  |  |
| 😡 Parametry konfigu                                                                                   | 😪 Parametry konfiguracji linku CTI                                                                      |  |  |  |  |  |  |  |  |
| Siemens, Multikom, Alc 💝                                                                              | Ręczna konfiguracja - Avaya AES                                                                         |  |  |  |  |  |  |  |  |
| Cisco SipTrunk                                                                                        | xml version="1.0" encoding="UTF-8"?                                                                     |  |  |  |  |  |  |  |  |
| Avaya AES 🔗                                                                                           | <aesappname>TRX Recorder</aesappname><br><aesusername>trxrecuser</aesusername>                          |  |  |  |  |  |  |  |  |
| Ręczna konfiguracja                                                                                   | <respassword>xxxxxx</respassword><br><resadd>172.16.201.100</resadd><br><resdmccport>4721</resdmccport> |  |  |  |  |  |  |  |  |
| Alcatel OXE 🛛 🕹                                                                                       | <switchname>s8300</switchname><br><switchaddr>172.16.201.2</switchaddr>                                 |  |  |  |  |  |  |  |  |
| Avaya ASAI 🛛 💝                                                                                        | <rtpaddr>172.16.0.170</rtpaddr> <rtpstartport>1002</rtpstartport>                                       |  |  |  |  |  |  |  |  |
| TRX Radio over IP 🛛 🐳                                                                                 | <pre></pre>                                                                                             |  |  |  |  |  |  |  |  |
| Adves 10: 172 16 0 100                                                                                |                                                                                                    |  |  |  |  |  |  |  |  |
| Adres 19: 172.10.0.199 Uzytkownik:                                                                    | wersja: 2.7.35.621 Konto: Administrator programu Konsola 2 NUM                                          |  |  |  |  |  |  |  |  |

Do okna formularza należy wpisać (lub wkleić) konfigurację w formacie XML.

```
<?xml version="1.0" encoding="UTF-8" ?>
<AvayaAesConfig>
    <AesAppName>TRX Recorder</AesAppName>
    <AesUserName>trxrecuser</AesUserName>
    <AesPassword>xxxxx</AesPassword>
    <AesAddr>172.16.201.100</AesAddr>
    <AesHostname>aes</AesHostname>
    <AesDmccPort>4721</AesDmccPort>
    <SwitchName>s8300</SwitchName>
    <SwitchAddr>172.16.201.2</SwitchAddr>
    <RtpAddr>172.16.0.170/RtpAddr>
    <RtpStartPort>1002</RtpStartPort>
    <RejStartChannel>0</RejStartChannel>
    <RegisteredTerminalsList>
         <RegisteredTerminal>
              <Dev>340</Dev><Pin>1234</Pin>
         </RegisteredTerminal>
         <RegisteredTerminal>
              <Dev>341</Dev><Pin>1234</Pin>
         </RegisteredTerminal>
    </RegisteredTerminalsList>
    <MonitoredDevicesList>
         <MonitoredDevice><Dev>303</Dev></MonitoredDevice>
         <MonitoredDevice><Dev>304</Dev></MonitoredDevice>
         <MonitoredDevice><Dev>305</Dev></MonitoredDevice>
    </MonitoredDevicesList>
    <DmccSessionCleanupDelay>5</DmccSessionCleanupDelay>
    <DmccRequestedSessionDuration>
    180
```

```
</DmccRequestedSessionDuration> </AvayaAesConfig>
```

Wprowadzony kod należy zapisać w programie (przycisk *Zastosuj*), a następnie wysłać konfigurację do rejestratora (przycisk *Wyślij* na górnej belce okna).

Poszczególne elementy kodu XML mają następujące znaczenie:

| AesAppName              | nazwa aplikacji dla rejestratora w serwerze AES.                                                                                                    |
|-------------------------|----------------------------------------------------------------------------------------------------|
| AesUserName             | nazwa rejestratora TRX w serwerze AES.                                                                                                    |
| Aes Password            | hasło do autoryzacji rejestratora na serwerze AES.                                                                                                    |
| AesAddr                 | adres IP serwera AES.                                                                                                    |
| AesHostname             | nazwa serwera AES.                                                                                                    |
| Aes DmccPort            | port nasłuchiwania usługi DMCC (domyślnie 4721).                                                                                                    |
| SwitchName              | nazwa centrali Avaya w serwerze AES.                                                                                                    |
| SwitchAddr              | adres IP centrali Avaya.                                                                                                    |
| RtpAddr<br>RtpStartPort | adres IP rejestratora, na który centrala ma wysyłać audio.<br>numer portu RTP przydzielony dla pierwszego (użytego w<br>integracji AES) kanału rejestratora, dla następnych kanałów<br>będą zajmowane kolejne porty RTP, co 2. |
| RejStartChannel         | pierwszy kanał na rejestratorze przydzielony do nagrywania systemu Avaya AES.                                                                                                    |

| RegisteredTerminalsList            | lista zarejestrowanych w centrali Avaya wirtualnych<br>stacji IP, służących do przekazywania strumienia<br>audio do rejestratora;<br>lista ta odpowiada liczbie kanałów rejestratora TRX. |
|------------------------------------|----------------------------------------------------------------------------------------------------|
| <b>RegisteredTerminal &gt; Dev</b> | numer wirtualnej stacji IP.                                                                                                    |
| <b>RegisteredTerminal &gt; Pin</b> | kod autoryzacji konta IP.                                                                                                    |
| MonitoredDevicesList               | lista numerów wewnętrznych Avaya objętych moni-<br>toringiem nagrywania                                                                                                    |
| MonitoredDevice > Dev              | numer wewnętrzny monitorowanego terminala                                                                                                    |
| DmccSessionCleanupDelay            | częstotliwość odświeżania sesji,<br>(domyślnie 5 s.)                                                                                                    |
| DmccRequestedSessionDur            | czas trwania sesji, (domyślnie 180 s.)                                                                                                    |

### 2.2 Konfiguracja kanałów wirtualnych

Dla kanałów przeznaczonych do nagrywania rozmów z centrali Avaya z integracją AES należy utworzyć w rejestratorze przynajmniej jeden kanał wirtualny. Kanały wirtualne dodawane są w panelu *Konfiguracja / Kanały wirtualne*.

Jeżeli rejestrator ma nagrywać wszystkie połączenia (bez dodatkowej analizy), wystarczy dodać jeden kanał wirtualny, zawierający wszystkie fizyczne kanały VoIP. W tym celu najwygodniejsze jest skorzystanie z kreatora dodawania kanałów wirtualnych, dostępnego z poziomu menu kontekstowym okna *Wirtualne*.

|                                                                                                    |        | Kreator dodawania kan                                       |                                                                                                    |                                                                                                    |                                                                     | ×        |
|----------------------------------------------------------------------------------------------------|--------|-------------------------------------------------------------|----------------------------------------------------------------------------------------------------|----------------------------------------------------------------------------------------------------|---------------------------------------------------------------------|----------|
| Zdefiniowanie kanału wirtualnego<br>Podaj nazwę dla nowego kanału wirtualnego.                       | Ø      | Wybierz typ reguły<br>Typ reguły okreś<br>prezentacji nagra | <b>/ nagrywan</b><br>a czy przekie<br>mia.                                                                                                    | <b>iia</b><br>rowanie jest stałe c                                                                                                    | zy zależne od                                                       | Ø,       |
| Nazwa kanału wirtualnego: disco volp                                                                 |        | c                                                           | Regula ogól<br>Nagrywanie<br>możliwe po<br>odkreślonyu<br>Dotyczy kai<br>Przekierowa<br>Ten typ po<br>przekierowa<br>na kanał wi<br>Dotyczy kai | na<br>z vybranych kanał<br>z kryteriów.<br>nałów typu łącze cy<br>nie stałe SVPC<br>woduje natychmiast<br>oduje natychmiast<br>nie pojawiającego s<br>tuałny.<br>nałów typu: kluczow | ów będzie<br>granie<br>frowe,<br>we<br>się nagrania<br>ranie i VOX, |          |
| < Výstecz Dolej > ()<br>Kreator dodavania kanalu wirtualnego                                         | Anuluj | Kreator dodawania kan                                       | ału wirtualn                                                                                                    | < <u>W</u> stecz                                                                                                    | Dalej >                                                             | Anuluj   |
| Konfiguracja reguły nagrywania<br>Skonfiguruj regułę sterującą nagrywaniem na tym kanale wirtualnym. | Ø      | Dodaj kanały fizyc<br>Dodaj kanały fizy                     | <b>zne.</b><br>czne, z który                                                                                                    | rch mają być nagryw                                                                                                    | vane rozmowy.                                                       | Ø,       |
| Kto: Do kogo:                                                                                        |        | Kanały fizyczne:                                            |                                                                                                    |                                                                                                    |                                                                     |          |
|                                                                                                    |        | Nazwa                                                       | Numer                                                                                                    | Тур                                                                                                    | Podsystem (I                                                        | D, adr ^ |
| Kienungk                                                                                             |        | 🔲 🌒 analog_3                                                | 7                                                                                                    | Kluczowany                                                                                                    | ANALOG_DS                                                           | P 1,     |
| Wszystkie                                                                                            | •      | 🔲 🎱 analog_4                                                | 8                                                                                                    | Kluczowany                                                                                                    | ANALOG_DS                                                           | P 1,     |
| Sposób klasyfikacji Akceptuj                                                                         | -      | 🔲 🎱 Siemens_1                                               | 9                                                                                                    | Kluczowany                                                                                                    | Siemens 2,                                                          | 0:2      |
|                                                                                                    |        | Siemens_2                                                   | 10                                                                                                    | Kluczowany                                                                                                    | Siemens 2,                                                          | 0:2      |
| Komentarz                                                                                            |        | Siemens_3                                                   | 11                                                                                                    | Kluczowany                                                                                                    | Siemens 2,                                                          | 0:2      |
|                                                                                                    |        | Siemens_4                                                   | 12                                                                                                    | Kluczowany                                                                                                    | Siemens 2,                                                          | 0:2 =    |
|                                                                                                    |        | 🗹 🧐 kan 01                                                  | 29                                                                                                    | Cyfrowy                                                                                                    | voip                                                                |          |
|                                                                                                    |        | V 🖤 kan 02                                                  | 30                                                                                                    | Cyfrowy                                                                                                    | voip                                                                |          |
|                                                                                                    |        | V 🗐 kan 03                                                  | 31                                                                                                    | Cyfrowy                                                                                                    | voip                                                                |          |
|                                                                                                    |        | 🗹 🧐 kan 04                                                  | 32                                                                                                    | Cytrowy                                                                                                    | Voip                                                                | *        |
|                                                                                                    |        | Zaznacz wszystko                                            | Zazr                                                                                                    | nacz tylko włączone                                                                                                    | Odznacz                                                             | wszystko |
| < <u>W</u> stecz Dalej >                                                                             | Anuluj |                                                             |                                                                                                    | < <u>W</u> stecz                                                                                                    | Zakończ                                                             | Anuluj   |

🚴 Konsola 2 (Wersja: 2.7.16.301) - [Konfiguracja rejestratora (KSRC5xx - 172.16.11.203:7776)] - • × 🔏 Konsola Widok Pomoc . 8 × 😰 Logowanie 🛛 👩 Wylogowanie 🛛 🖉 Pasek zadań 🛛 🚱 Odsłuch nagrań z plików archiwum 🗢 Lista dostępnych rejestratorów EX 📀 🧐 🧶 📽 🛜 🍛 🦉 р Wittualne Uzytkownicy ACL Konfiguracja VolP CTI Sprzet Szyfrowanie Wyślij Anuluj 🌯 Kanały wirtualne 🕘 32 - 'kan 04' Adres IP: 172.16.11.203 Użytkownik: admin c, przyciśnij F1 Aby uzyskać po Wersja: 2.7.16.301 Konto: Administrator programu Konsola 2 NUM

Utworzoną konfigurację należy wysłać do rejestratora (przycisk Wyślij).

Mechanizm kanałów wirtualnych pozwala także na selektywne nagrywanie rozmów przez rejestrator TRX. Służą do tego bardziej zaawansowane ustawienia reguł kanałów wirtualnych.

Szczegóły odnośnie takich ustawień opisane są w **Podręczniku użytkownika programu** *Konsola 2* dostępnym na stronie www.trx.com.pl.

## 3: Konfiguracja centrali AVAYA

Dla potrzeb integracji AES w systemie Avaya Communication Manager należy wykonać następujące czynności:

- 1. sprawdzić liczbę dostępnych licencji IP\_API\_A (CMAPI).
- 2. aktywować funkcję "zaawansowanej" konferencji (Enhanced Conferencing).
- 3. skonfigurować wirtualne (nagrywające) stacje IP, na które centrala będzie replikowała strumień audio stacji objętych monitoringiem nagrywania.

#### 3.1 Licencje IP\_API\_A

Liczbę oraz ich zajętość posiadanych licencji na centrali Avaya można sprawdzić za pomocą komendy *display system-parameters customer-options*. Jeżeli na centrali brakuje wolnych licencji *IP\_API\_A* należy zwrócić się do autoryzowanego przedstawiciela Avaya w celu ich rozszerzenia.

| display system-paramet | ters custo 💌 send (return) | help (f5) | cancel (esc) | enter (f3) | schedule (f9) | next (f7) | previous (f8) |  |
|------------------------|----------------------------|-----------|--------------|------------|---------------|-----------|---------------|--|
| 1 2 3 4                | 5 6 7 8                    | 9 10      |              |            |               |           |               |  |
|                        | MAXIMUM                    | IP REGIST | RATIONS BY   | PRODUCT    | ID            |           |               |  |
| Product ID R           | el limit                   | liced     |              |            |               |           |               |  |
| IP API A               | : 2                        | 0         |              |            |               |           |               |  |
| IP Phone               | : 450                      | 0         |              |            |               |           |               |  |
| IP_ROMax               | : 450                      | 0         |              |            |               |           |               |  |
| IP_Soft 4              | + : 5                      | 0         |              |            |               |           |               |  |
| IP_Soft 5              | 5 : 4                      | 0         |              |            |               |           |               |  |
| oneX_Comm              | : 450                      | 0         |              |            |               |           |               |  |
|                        | : 0                        | 0         |              |            |               |           |               |  |
|                        | :0                         | 0         |              |            |               |           |               |  |
|                        | : 0                        | ម         |              |            |               |           |               |  |
|                        | : 0                        | 0         |              |            |               |           |               |  |
|                        | - 0                        | 0         |              |            |               |           |               |  |
|                        | - 0                        | 6         |              |            |               |           |               |  |
|                        | : 0                        | ด         |              |            |               |           |               |  |
|                        | : 0                        | 0         |              |            |               |           |               |  |
|                        |                            |           |              |            |               |           |               |  |
|                        |                            |           |              |            |               |           |               |  |
| (NOTE                  | : You must logof           | f & login | to effect    | the peri   | mission cha   | nges.)    |               |  |
|                        |                            |           |              |            |               |           |               |  |
|                        |                            |           |              |            |               |           |               |  |

### 3.2 Funkcja Enhanced Conferencing

Stan parametru *Enhanced Conferencing* można sprawdzić za pomocą komendy *display system-parameters customer-options*. Jeżeli funkcja ta jest wyłączona (*n*) należy zmienić jej stan na *y* (za pomocą komendy: *change system-parameters customer-options*).

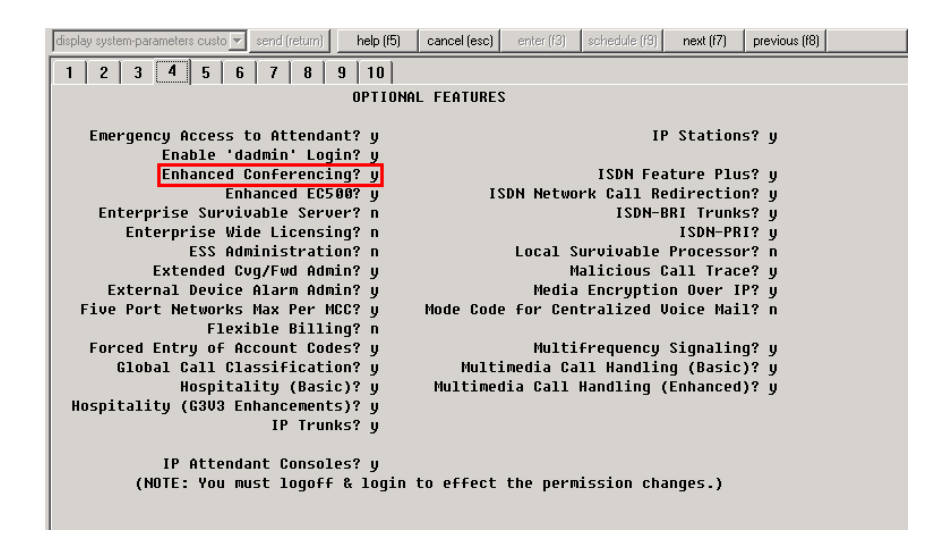

### 3.3 Konfiguracja wirtualnych stacji IP

W następnym kroku należy utworzyć wirtualne (nagrywające) stacje IP. Każda taka stacja reprezentuje jednen kanał rejestratora TRX. Liczba nagrywających stacji IP nie może być większa od liczby wolnych licencji *IP\_API\_A*.

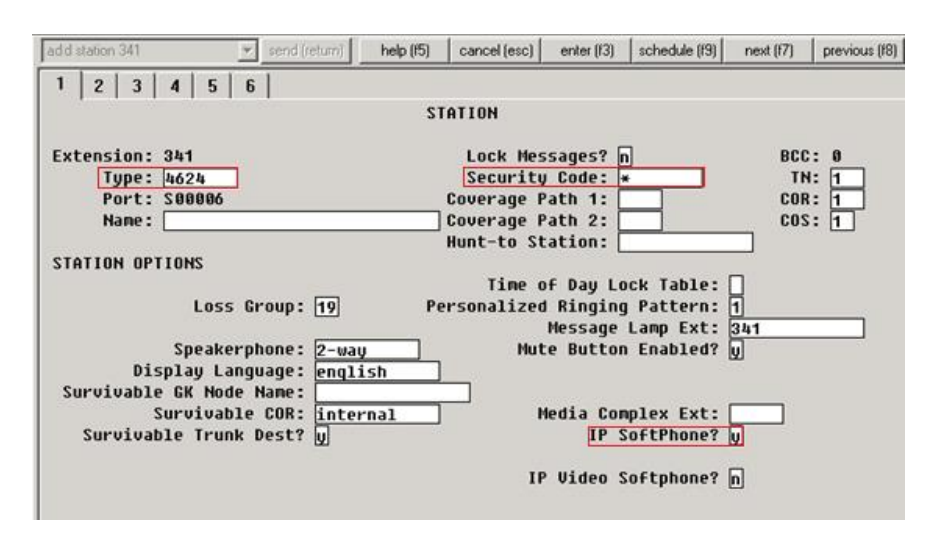

W celu dodania stacji nagrywającej o numerze 341 należy wpisać komendę *add station 341*, a następnie skonfigurować odpowiednie parametry:

| Туре          | typ aparatu, powinien mieć wartość <b>4624</b> ,               |
|---------------|----------------------------------------------------------------|
| Security code | kod autoryzacji, powinien mieć wartość taką jak w konfiguracji |
|               | XML rejestratora (gałąź: RegisteredTerminalsList),             |
| IP SoftPhone  | powinien mieć wartość y (tak).                                 |

W drugiej zakładce konfiguracji należy ustawić tryb **enhanced** dla parametru **Multimedia mode** oraz wyłączyć (ustawić wartość na n) oba parametry: **Direct IP-IP Audio Connections** oraz **IP Audio Hairpinning**.

| Ī | ad d station 341 send (return) help (#5) | cancel (esc) enter (f3) schedule (f9) next (f7) previous (f8) |
|---|------------------------------------------|---------------------------------------------------------------|
|   | 1 2 3 4 5 6                              |                                                               |
|   |                                          | STATION                                                       |
|   | FEATURE OPTIONS                          |                                                               |
|   | LWC Recention: sne                       | Auto Select Anu Idle Appearance? n                            |
|   | LWC Activation? w                        | Coverage Msg Retrieval? u                                     |
|   | LWC Log External Calls? n                | Auto Answer: none                                             |
|   | CDR Privacu? n                           | Data Restriction? n                                           |
|   | Redirect Notification? u                 | Idle Appearance Preference? n                                 |
|   | Per Button Ring Control? n               | Bridged Idle Line Preference? n                               |
|   | Bridged Call Alerting? n                 | Restrict Last Appearance? U                                   |
|   | Active Station Ringing: single           |                                                               |
|   | bander                                   |                                                               |
|   | H.320 Conversion? n                      | Per Station CPN - Send Calling Number? 🗌                      |
|   | Service Link Mode: as-needed             | ,                                                             |
|   | Multimedia Mode: enhanced                | Audible Message Waiting? n                                    |
|   | MWI Served User Type:                    | Display Client Redirection? n                                 |
|   | AUDIX Name:                              | Select Last Used Appearance? n                                |
|   |                                          | Coverage After Forwarding?                                    |
|   |                                          | Multimedia Early Answer? n                                    |
|   | Remote Softphone Emergency Calls: as     | -on-local Direct IP-IP Audio Connections? n                   |
|   | Emergency Location Ext: 341              | Always Use? n IP Audio Hairpinning? n                         |
|   |                                          |                                                               |

W celu utworzenia kolejnych trzech stacji IP najwygodniej jest skorzystać z polecenia: *duplicate station 341 count 3*. Konfiguracja, ustawiona dla numeru 341, zostanie automatycznie zastosowana dla pozostałych trzech numerów. Indywidualne zmiany dla nowych stacji można wprowadzać zapomoga polecenia *change station n* (gdzie *n* oznacza numer katalogowy edytowanego numeru).

#### 3.4 Konfiguracja kodeka audio

Dla utworzonych wirtualnych stacji IP (de facto kanałów rejestratora) należy skonfigurować standard kodowania strumienia audio.

Parametry kodeka audio można podejrzeć i ewentualnie odpowiednio zmienić za pomocą komendy *change ip-codec-set n* (gdzie n oznacza numer zestawu kode-ków).

| change ip-codec-set 1                                                         | send (return)                    | help (f5)                             | cancel (esc)                         | enter (f3) | schedule (f9) | next (f7) | previous (f8) |
|-------------------------------------------------------------------------------|----------------------------------|---------------------------------------|--------------------------------------|------------|---------------|-----------|---------------|
| 1 2                                                                           |                                  |                                       |                                      |            |               |           |               |
|                                                                               | IP                               | Codec Set                             |                                      |            |               |           |               |
| Codec Set: 1                                                                  |                                  |                                       |                                      |            |               |           |               |
| Audio<br>Codec<br>1: G.711A<br>2: G.711NU<br>3: G.729<br>4:<br>5:<br>6:<br>7: | Silence<br>Suppression<br>n<br>n | Frames<br>Per Pkt<br>2<br>2<br>2<br>2 | Packet<br>Size(ms)<br>20<br>20<br>20 |            |               |           |               |
| Media Encry                                                                   | ption                            |                                       |                                      |            |               |           |               |
| 2:                                                                            |                                  |                                       |                                      |            |               |           |               |
|                                                                               |                                  |                                       | _                                    |            |               |           |               |

**Uwaga**: Integracja wymaga ustawienia jednakowych parametrów kodeka audio dla stacji nagrywanych oraz wirtualnych (nagrywających) stacji IP.

Zalecane jest stosowanie standardu G.711A-law. Dla wybranego kodeka można włączyć lub wyłączyć wykrywanie ciszy (**Sillence Supression**) oraz określić liczbę ramek głosowych w pakiecie (**Frames Per Pkt**).

| Ī | change ip-network-region 1         send (return)         help (f5)         cancel (esc)         enter (f3)         schedule (f9)         next (f7)         previous (f8) |
|---|----------------------------------------------------------------------------------------------------|
|   | 1 2 3 4 5 6 7 8 9 10 11 12 13 14 15 16 17 18 19                                                                                                    |
| l | IP NETWORK REGION                                                                                                    |
| l | Region: 1                                                                                                    |
| l | Location: 1 Authoritative Domain:                                                                                                    |
| l | Name: Main                                                                                                    |
| l | MEDIA PARAMETERS Intra-region IP-IP Direct Audio: no                                                                                                    |
| l | Codec Set: 1 Inter-region IP-IP Direct Audio: no                                                                                                    |
| l | UDP Port Min: 2048 IP Audio Hairpinning? n                                                                                                    |
| l | UDP Port Max: 3329                                                                                                    |
| l | DIFFSERV/TOS PARAMETERS RTCP Reporting Enabled? y                                                                                                    |
| l | Call Control PHB Value: 46 RTCP MONITOR SERVER PARAMETERS                                                                                                    |
| l | Audio PHB Value: 46 Use Default Server Parameters? y                                                                                                    |
| l | Video PHB Value: <u>26</u>                                                                                                    |
| l | 802.1P/Q PARAMETERS                                                                                                    |
| l | Call Control 802.1p Priority: 6                                                                                                    |
| l | Audio 802.1p Priority: 6                                                                                                    |
| l | UIDEO 842.1p Priority: 5 AUDIO RESOURCE RESERVAILON PARAMEIERS                                                                                                    |
| l | H.323 IP ENDPUINIS RSUP Enabled? []                                                                                                    |
| l | H.323 LINK BOUNCE RECOVERY? U                                                                                                    |
| l | Icle (rattic interval (sec): 20                                                                                                    |
| l | Reep-Hilde Interval (Sec): 5                                                                                                    |
| l | Keep-Hilde Count: 5                                                                                                    |
|   |                                                                                                    |

Skonfigurowany zestaw kodeków audio (**IP Codec Set**) należy przypisać do odpowiedniego regionu IP - polecenie *change ip-network-region n* (gdzie *n* oznacza numer regionu IP). Następnie odpowiedni rejon należy przypisać do utworzonych wirtualnych stacji IP (polecenie *change ip-network-map*).

### 4: Konfiguracja serwera AES

Współpraca z rejestratorem wymaga także odpowiedniej konfiguracji serwera AES (Application Enablement Services), która sprowadza się do:

- 1. sprawdzenia statusu usług CVLAN i TSAPI
- 2. sprawdzić stan funkcji "zaawansowanej" konferencji (Enhanced Conferencing)
- 3. skonfigurować wirtualne stacje IP, na które centrala będzie replikowała strumień audio nagrywanych rozmów

#### 4.1 Logowanie do serwera AES

Interfejs konfiguracji serwera AES dostępny jest za pomocą interfejsu www. Po wpisaniu adresu IP serwera należy kliknąć na odnośnik *OA&M Web Pages*.

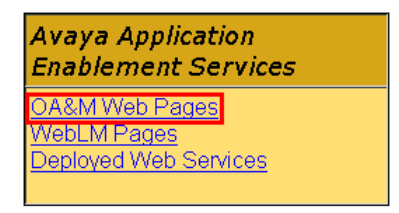

W oknie logowania należy podać dane autoryzacyjne użytkownika.

| Login          |  |
|----------------|--|
| Username: user |  |
| Password:      |  |
| Login          |  |
|                |  |

### 4.2 Stan licencji

W celu sprawdzenia statusu licencji serwera AES należy kliknąć na odnośnik *Status and Control*  $\rightarrow$  *Services Summary*.

| AVAYA                                                                             |                             |                                 | Applicatio<br>Operatio |
|-----------------------------------------------------------------------------------|-----------------------------|---------------------------------|------------------------|
| OAM Home                                                                          |                             |                                 |                        |
| CTI OAM Home<br>Administration                                                    | You are here: > <u>Stat</u> | tus and Control > Services Sumr | <u>mary</u>            |
| <ul> <li><u>Status and Control</u></li> <li><u>Switch Conn Summary</u></li> </ul> | Services Summ               | hary                            |                        |
| Services Summary                                                                  | Service                     | Status Since                    | Cause                  |
| ▶ <u>Maintenance</u>                                                              | OVLAN Service               | ONLINE 2011-10-17 13:57:01      | NORMAL                 |
| ▶ <u>Alarms</u>                                                                   | O DLG Service               | OFFLINE 2011-10-17 13:57:14     | NO_LICENSE             |
| ▶ <u>Logs</u>                                                                     | O TSAPI Service             | ONLINE 2011-10-17 13:57:04      | NORMAL                 |
| ▶ <u>Utilities</u>                                                                | Details                     |                                 |                        |
| ▶ <u>Help</u>                                                                     |                             |                                 |                        |
|                                                                                   | <b>1</b>                    |                                 |                        |
|                                                                                   |                             |                                 |                        |
|                                                                                   |                             | © 2005 Avava Inc. All Rights Re | served.                |

Usługi **CVLAN Service** oraz **TSAPI Service** powinny mieć status aktywny - **ONLINE**. W przeciwnym razie należy je skonfigurować i uruchomić zgodnie z wytycznymi producenta centrali.

### 4.3 Porty TSAPI i DMCC

W celu sprawdzenia statusu numerów portów, na których uruchomione są procesy **TSAPI** oraz **DMCC** (**CMAPI**) należy kliknąć na odnośnik *Administration*  $\rightarrow$  *Ports*.

| AVAYA                                                                                                    |                   |                                      |      | Application En<br>Operations Adm |
|----------------------------------------------------------------------------------------------------|-------------------|--------------------------------------|------|----------------------------------|
| GOAM Home                                                                                                    |                   |                                      |      |                                  |
| CTI OAM Home                                                                                                    | You are here: >   | <u>Administration</u> > <u>Ports</u> |      |                                  |
| Administration     Administration     Admi |                   |                                      |      |                                  |
| <u>Local IP</u>                                                                                                    | 💁 Ports           |                                      |      |                                  |
| Ports                                                                                                    |                   |                                      |      |                                  |
| Switch Connections                                                                                                    | CVLAN Port        | TCP Port                             | 9999 |                                  |
| <u>CTT Link Admin</u> <u>CMADL Configuration</u>                                                                                                    | DLG Port          | TCP Port                             | 5678 |                                  |
| TSARL Configuration                                                                                                    |                   |                                      |      |                                  |
| Security Database                                                                                                    | TSAPI Port        | TCP Port                             | 450  |                                  |
| <ul> <li>Status and Control</li> </ul>                                                                                                    |                   |                                      |      |                                  |
| Maintenance                                                                                                    | CSTA Tlinks Port  |                                      |      |                                  |
| Alarms                                                                                                    |                   | TCP Port Min                         | 1050 |                                  |
| Logs                                                                                                    |                   | TCP Port Max                         | 1065 |                                  |
| Utilities                                                                                                    |                   |                                      |      |                                  |
| • <u>Help</u>                                                                                                    | CMAPI Server Port | s                                    |      | Enabled Disabled                 |
|                                                                                                    |                   | Unencrypted Port                     | 4721 | $\odot$ $\bigcirc$               |
|                                                                                                    |                   | Encrypted Port                       | 4722 | 0 0                              |

Port dla usługi TSAPI ma stała wartość: 450, natomiast port DMCC (CMAPI) może być zmieniany. Wartość ustawiona dla tego portu powinna odpowiadać danej w konfiguracji XML rejestratora (element: **AesDmccPort**).

### 4.4 Konfiguracja połączenia CTI

W celu sprawdzenia stanu połączenia serwera AES z centrala Avaya należy kliknąć na odnośnik *Administration*  $\rightarrow$  *CTI Link Admin*  $\rightarrow$  *TSAPI Links*.

| AVAYA                                     |                              |                                      | Application<br>Operations | Enablement Se<br>Administration and Ma |
|-------------------------------------------|------------------------------|--------------------------------------|---------------------------|----------------------------------------|
| <u> </u>                                  |                              |                                      |                           |                                        |
| <u>CTI OAM Home</u>                       | You are here: > <u>Admir</u> | histration > <u>CTI Link Admin</u> > | TSAPI Links               |                                        |
| <ul> <li><u>Administration</u></li> </ul> |                              |                                      |                           |                                        |
| <u>Local IP</u>                           |                              |                                      |                           |                                        |
| <u>Ports</u><br>Switch Connections        | TSAPI Links                  |                                      |                           |                                        |
| 👻 CTI Link Admin                          | Link                         | Switch Connection                    | Switch CTI Link #         | ASAI Link Version                      |
| <u>TSAPI Links</u>                        |                              | s8300                                | 1                         | 4                                      |
| <u>CVLAN Links</u><br><u>DLG Links</u>    | Add Link Edit Link           | Delete Link                          |                           |                                        |
| <u>CMAPI Configuration</u>                |                              |                                      |                           |                                        |
| TSAPI Configuration                       |                              |                                      |                           |                                        |
| Security Database                         |                              |                                      |                           |                                        |
| <ul> <li>Status and Control</li> </ul>    |                              |                                      |                           |                                        |

Jeżeli połączenie to pracuje poprawne i nazwa centrali odpowiada nazwie zapisanej w konfiguracji XML rejestratora (element: **SwitchName**), należy utworzyć połączenie CTI pomiędzy serwerem AES i rejestratorem TRX.

Czynność ta sprowadza się do założenia konta nowego użytkownika CTI. W tym celu należy kliknąć na odnośnik *Administration*  $\rightarrow$  *Security Database*  $\rightarrow$  *CTI Users*  $\rightarrow$  *Lists All Users*.

| AVAYA                                  |                    |                |             |       |              |   | Appli<br>o | ca<br>per | tion Enab<br>ations Adminis |
|----------------------------------------|--------------------|----------------|-------------|-------|--------------|---|------------|-----------|-----------------------------|
| <u> GOAM Home</u>                      |                    |                |             |       |              |   |            |           |                             |
| CTI OAM Home                           | You are here: >    | Administrati   | <u>on</u> > | Secur | ity Database | > | CTI Users  | >         | <u>List All Users</u>       |
| <ul> <li>Administration</li> </ul>     |                    |                |             |       |              |   |            |           |                             |
| Local IP                               | 📕 Edit CTI U       | ser            |             |       |              |   |            |           |                             |
| <u>Ports</u>                           |                    |                |             |       |              |   |            |           |                             |
| Switch Connections                     | User ID            |                | trxrea      | order |              |   |            |           |                             |
| CTI Link Admin                         | Common Name        |                | trxrea      | order |              |   |            |           |                             |
| CMAPI Configuration                    | Worktop Name       |                | NON         | E 💌   |              |   |            |           |                             |
| TSAPI Configuration                    | Unrestricted Acc   | ess            | Ena         | ble   |              |   |            |           |                             |
| <ul> <li>Security Database</li> </ul>  |                    |                | _           |       |              |   |            |           |                             |
|                                        | Call Origination a | nd Termination | Anv         | -     |              |   |            |           |                             |
| List All Users                         |                    |                | . [7.819    |       |              |   |            |           |                             |
| Search Users                           | Davias (Davias     |                |             |       |              |   |            |           |                             |
| <u>worktops</u>                        | Device / Device    |                | Any         |       |              |   |            |           |                             |
| Devices<br>Device Croups               | Call / Device      |                | Any         | •     |              |   |            |           |                             |
| <u>Device Groups</u>                   | Call / Call        |                |             |       |              |   |            |           |                             |
| Tlink Groups                           |                    |                |             |       |              |   |            |           |                             |
| <ul> <li>Status and Control</li> </ul> | Allow Routing on   | Listed Device  | Any         | -     |              |   |            |           |                             |
| <ul> <li>Maintenance</li> </ul>        | Apply Changes      | Cancel         |             |       |              |   |            |           |                             |
| <ul> <li>Alarms</li> </ul>             |                    |                |             |       |              |   |            |           |                             |
| ▶ Logs                                 |                    |                |             |       |              |   |            |           |                             |
| ▶ <u>Utilities</u>                     |                    |                |             |       |              |   |            |           |                             |
| ▶ <u>Help</u>                          | <b>.</b>           |                |             |       |              |   |            |           |                             |
|                                        |                    |                |             |       |              |   |            |           |                             |

© 2005 Avaya Inc. All Rights Reserved.

TRX ul. Garibaldiego 4 04-078 Warszawa tel. **22 871 33 33** fax **22 871 57 30** biuro@trx.com.pl

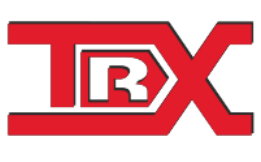

TRX Serwis ul. Międzyborska 48 04-041 Warszawa tel. **22 870 63 33** tel. **22 871 33 34** serwis@trx.com.pl